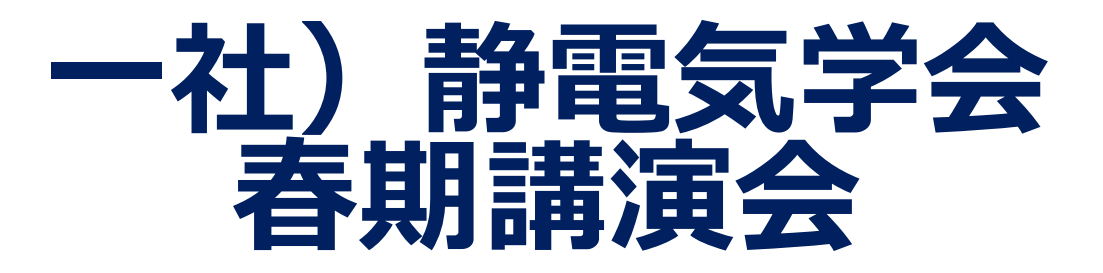

# オンライン会議 マニュアル

### **Zoomの基本操作** -会議への入室-

■ Zoomは、パソコンやスマートフォンを使って、セミ ナーやミーティングをオンラインで開催するために開 発されたアプリです。

Zoom <u>https://zoom.us/</u>

■Zoomヘルプセンター <u>https://support.zoom.us/hc/ja</u>

■動作確認用のテストサービス <u>http://zoom.us/test</u>

 Zoomでは、会議毎に、会議への招待URLが <u>https://zoom.us/j/91△△△△△△△△△△△△△△</u> のように割り当てられます。これをクリックすれば会 議に入室できます。Zoomアプリを未インストールの場 合は、この時にインストールが始まりますが、事前に インストールしておくことをお奨めします。 パソコンやスマートフォンへのインストール方法は、 例えば、下記URLを参照ください。

#### ■会議への招待URLをクリックすると下記の画面が現れ, 「コンピュータオーディオに参加する」を選択すると 入室できます。

| ● ○ ○ どのように音声会議に参加しますか?  |               |
|--------------------------|---------------|
| 電話で参加                    | コンピューターのオーディオ |
|                          |               |
|                          |               |
|                          |               |
| コンピューターオーディオに参加する        |               |
| スピーカーとマイクをテスト            |               |
|                          |               |
|                          |               |
|                          |               |
|                          |               |
| □ ミーティングへの接続時に、自動的にコンピュー | -ターでオーディオに接続  |

# Zoomの基本操作 -PCの画面操作-

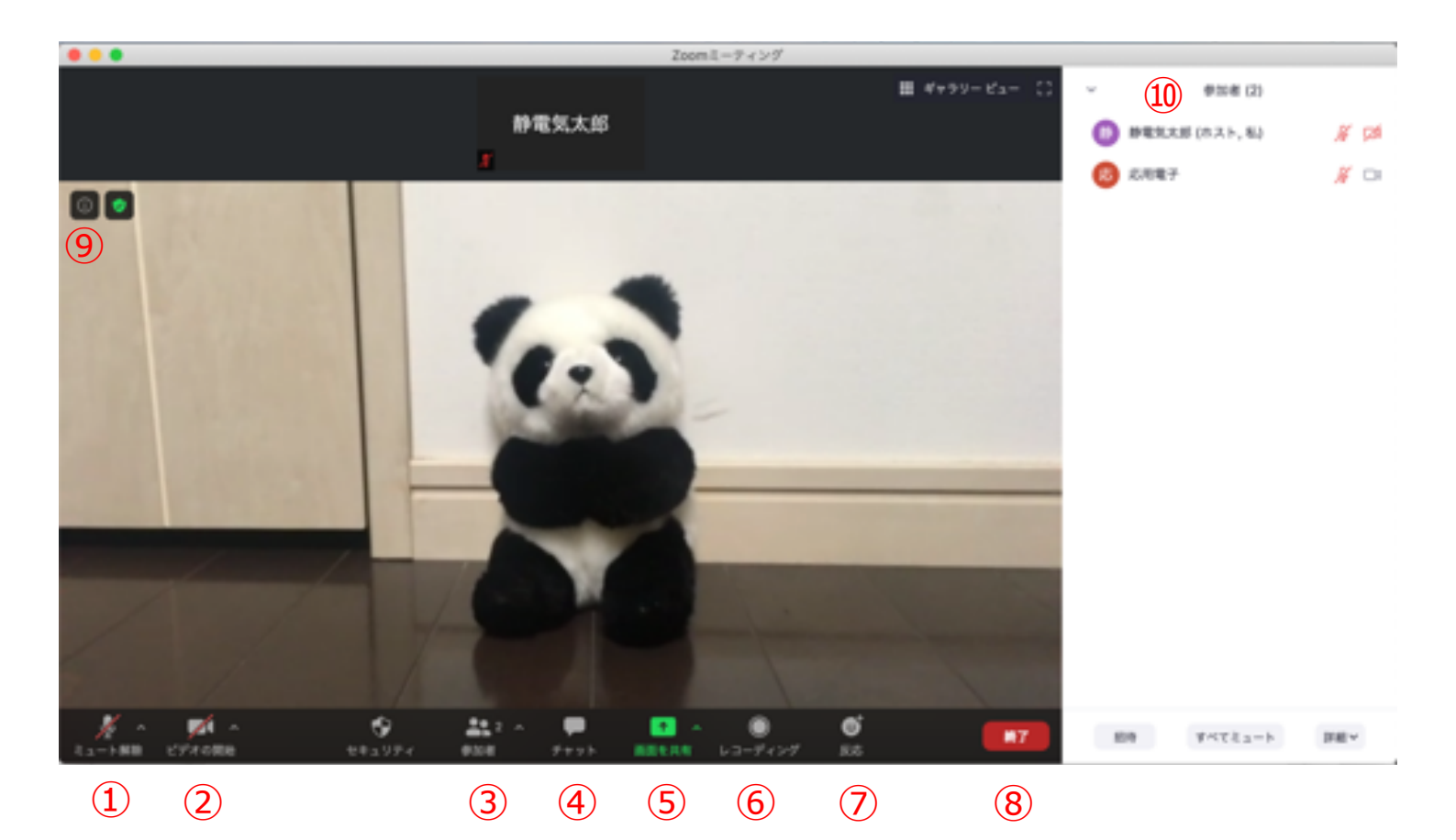

- ミュート機能:音声のオン・オフを設定する。発言者以外 はミュート(音声オフ)とする。
- ビデオ: PCやスマホのカメラのオン・オフを設定する。発表者, 座長, タイムキーパー以外はオフとする。
- ③ 参加者:会議に参加している人を確認できる。
- ④ チャット:参加者に対して文章を送ることができる。質問 がある場合に使用する(後述)。
- ⑤ 画面の共有:参加者に対し、パソコン画面を共有できる。 発表者が発表時に使用する。
- ⑥ レコーディング:会議を録画する。(本大会では禁止)
- ⑦ 反応:拍手ボタン等で反応を示すことができる。
- ⑧ ミーティングからの退室。
- ⑨ 情報:会議情報やURL等が確認できる。
- ⑩ 参加者情報:③をクリックすると現われる。同様に④をクリックするとチャットが現われる。

#### 全参加者のご協力のお願い -全体概要-

発表時間は, 全20分(発表15分+質疑応答5分)です。 円滑な進行にご協力くださいますよう,お願い申し上げます。なお,予鈴は 第一鈴:10分, 第二鈴:14分(講演終了), 第三鈴:19分(質疑終了) で鳴ります。

#### ■ 受信映像や発表資料の保存(画面キャプチャを含む), 録音,録画,再配布は禁止です!

- 会議参加時,名前を「静電気太郎\_OO大学」のように, 所属と名前がわかるように記載してください。また,発表 者は名前の頭に[講演番号](例[1a-1]),座長は[座長]と記 入してください。
- 発言者以外はマイクはミュート, ビデオはOFFにしてください。
- 質問がある場合は発表後、チャットに「質問があります」 と入力してください。座長が指名後、ミュートを解除し発 言してください。指名されるまでは発言しないでください。質問後は忘れずにミュートにしてください。
- 発表終了後やセッション終了後に謝意を示される場合は拍 手機能を用いてください。

### 全参加者のご協力のお願い①

■ 進行をスムーズにするため、次のように表示名を変更して下さい。発表者は順番がきたら名前を変え、発表後は忘れずに戻して下さい。

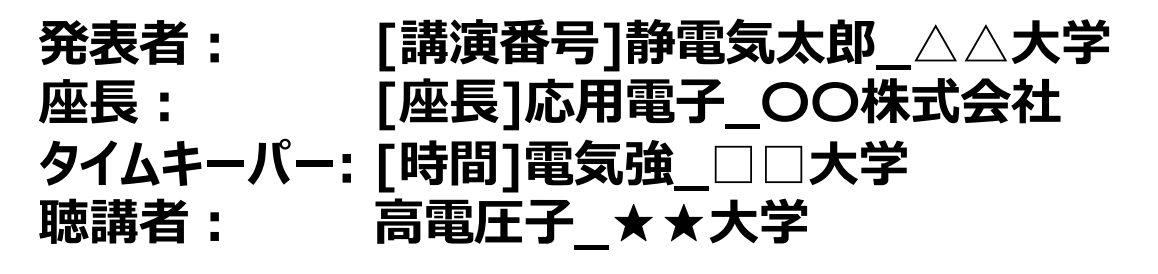

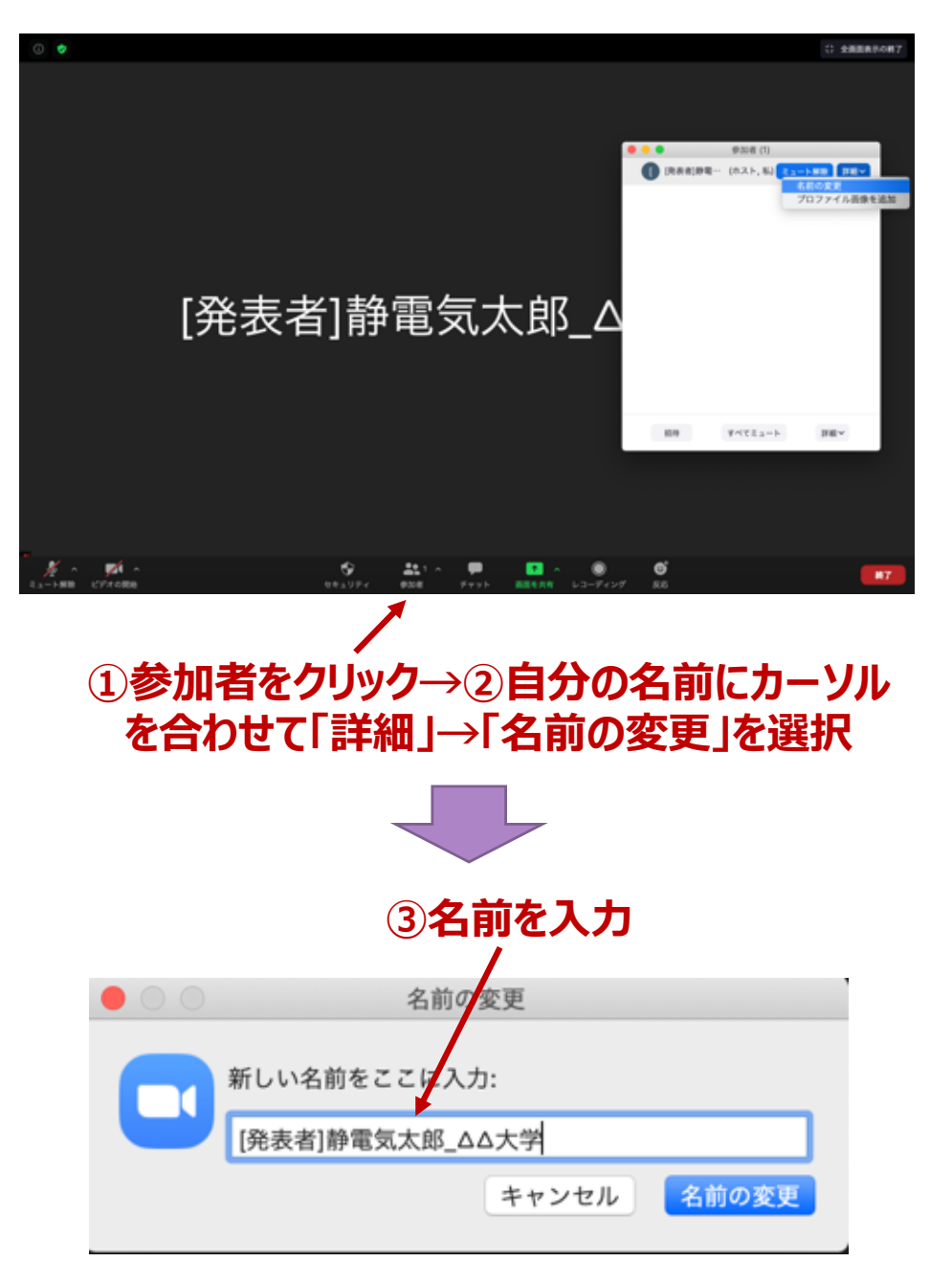

※使用しているOSやバージョンによって表示は異なります

# 全参加者のご協力のお願い2

■ 発言者(発表者・座長・質問者)以外は必ずミュートにしてください。また、発表者、座長、タイムキーパー以外はビデオをOFFとしてください。

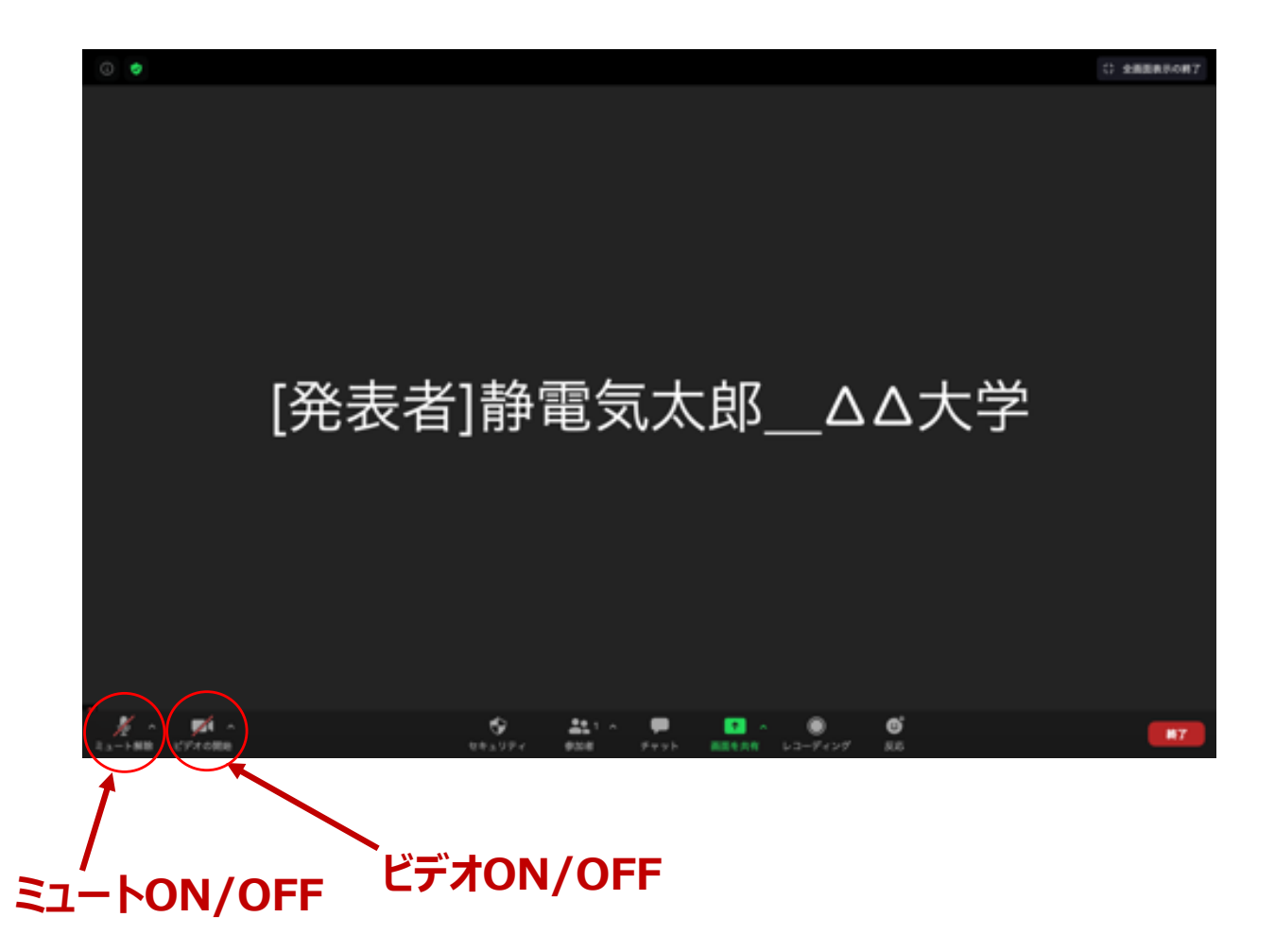

# 全参加者のご協力のお願い③

■ 質問がある場合は発表後、チャットに「質問があります」 と入力してください。座長が指名後、ミュートを解除して 発言してください。指名されるまで発言はしないでくださ い。また、発言後はハウリングの原因になるため、忘れず にミュートに戻してください。

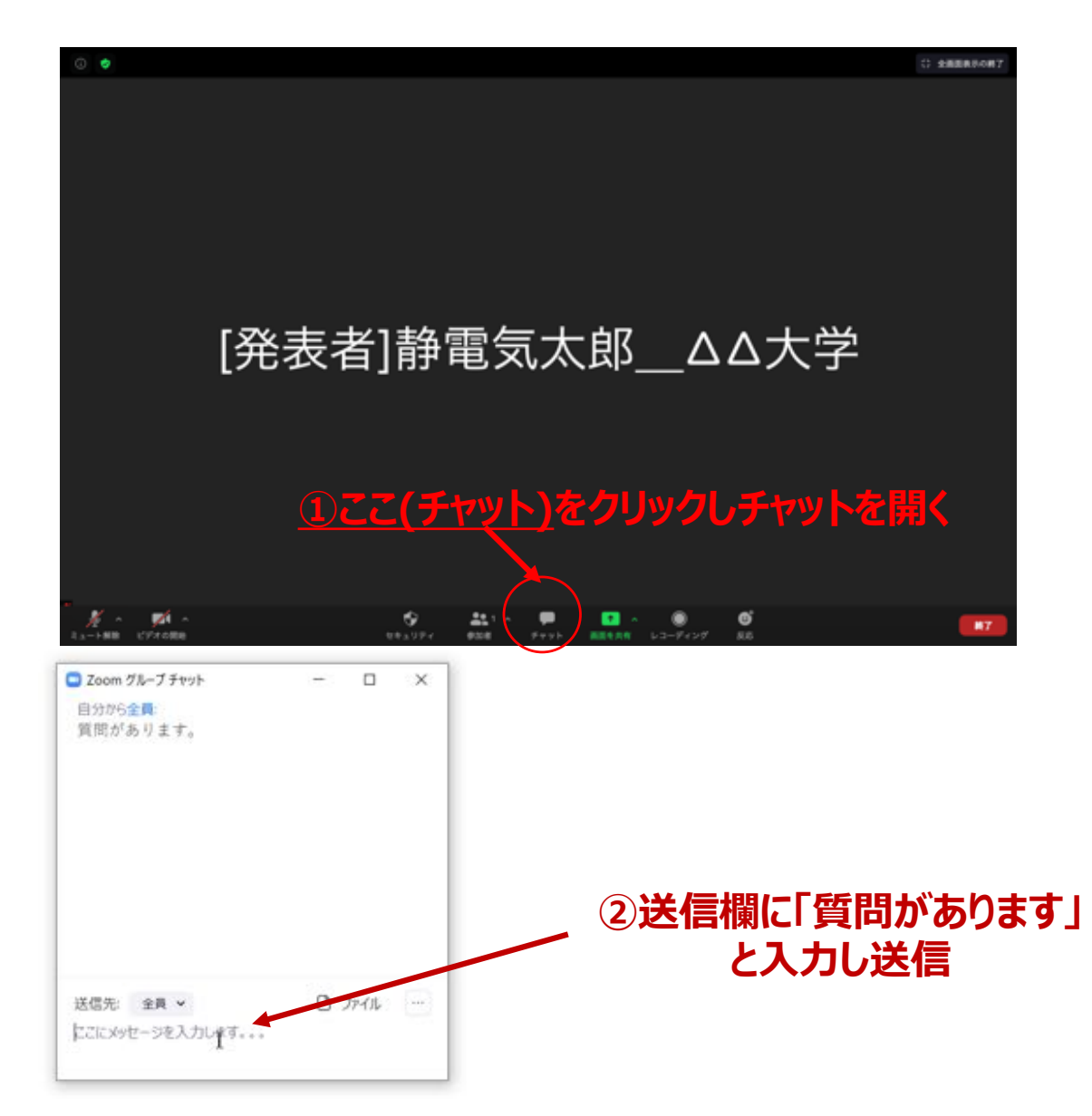

なお,共同研究者が補足等する場合は,そのままミュート 解除後「共同研究者の○○です」と発言し,座長の承諾を 得た後,直接発言して構いません。(チャット入力は不要 です)

# 全参加者のご協力のお願い④

■ 発表終了後やセッション終了後,謝意を示される場合は拍 手機能を用いてください。

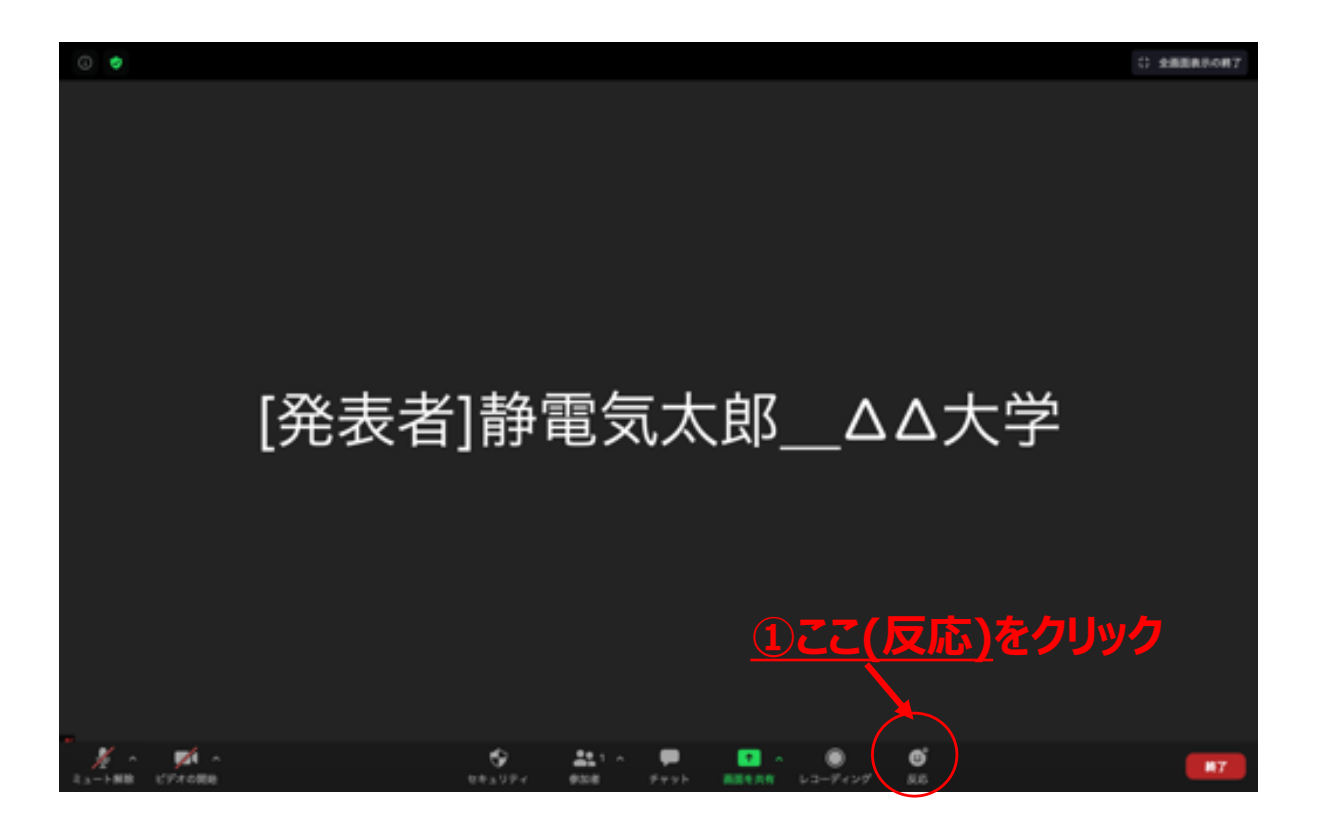

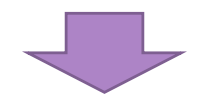

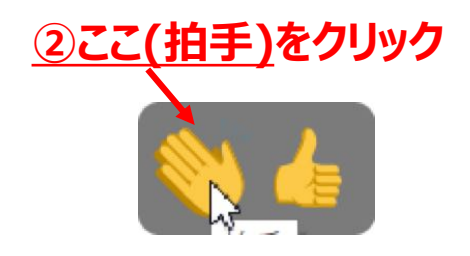

# 発表者向け追加情報 画面共有の開始・停止

- ■「画面を共有」をクリックする。
- ■共有したい画面やアプリケーションを選択し、「画面の共有」を押すと画面共有が始まる。
- ■「新しい共有」をクリックをすると、別の画面を選択できる。また、間違えて「画面を共有」をクリックした場合、パソコンのesc(エスケープ)を押せば元の画面に戻る。
- ■「共有の停止」を押すと画面共有を終了する。

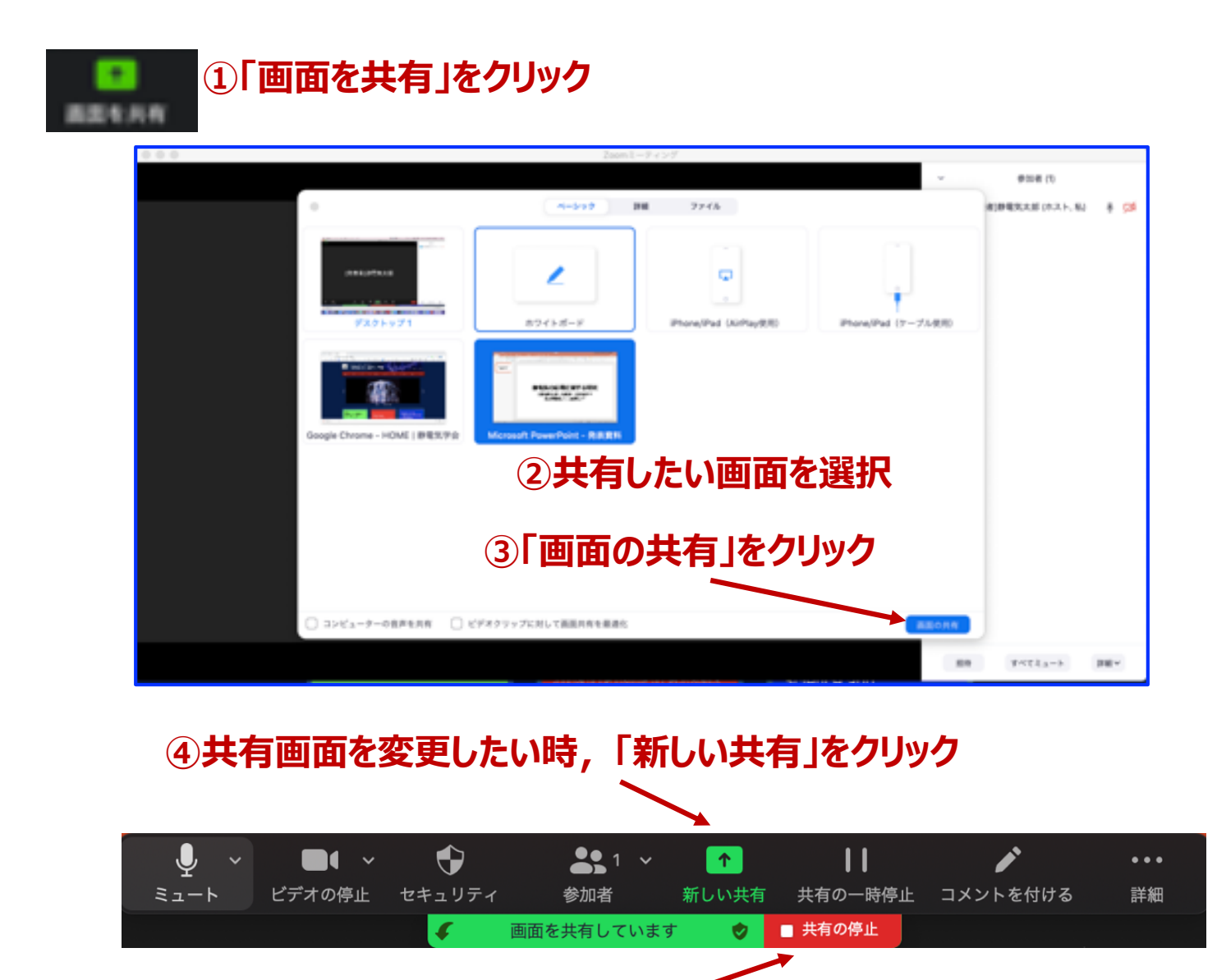

⑤画面共有を終える時,「共有の停止」をクリック

### 発表者向け追加情報 プレゼン資料作成の注意事項

- ① 音楽は一切流さないでください。
- ② 他人が撮影した写真・映像は使用しないでください。たと え他人の論文の「引用」だと自分で思っても不可。
- ③ 特に、神社・寺・仏閣、美術品、芸能人の肖像、映画の シーンなどは自分が撮影した写真や映像であっても絶対に 使用禁止です。
  - ●仏閣などは所有権や敷地管理権に基づく許諾契約が求められる。 これらは特にネット配信に対して厳しい態度を取る傾向がある。
  - 芸能人の肖像はパブリシティー権がある。
  - 映画の場合は交渉しても絶対に許諾が下りません。
- ④ 引用に際しては次の『引用の三要件』を遵守すること。
  - ●引用部分と他の部分の明確な区分をすること
  - ●量・質ともに,引用部分が『従』でオリジナル部分が『主』の関係にあること
  - ●慣行に従った出典の明示
- ⑤ 論文とは異なり単行本の図や表をそのまま引用する場合はご注意ください。図や表は出版社が作成して、出版社が著作権を有しているケースが多くございます。文章の著者から許諾を得ただけでは図や表を配信に使用できない場合があります。
- ⑥ 本の表紙や絵は、出版社に伺いを立ててから条件に従って 使用をしてください。
- ⑦ 文章の「引用」であっても、例えば、『名作を読む』等の 場合は引用の主従関係要件から判断して(引用の量ではな く質も考慮して)鑑賞対象の作品が『主』となる場合には、 引用行数が短くてもすべて著作者から許諾を得ること。
- 注:映像コンテンツの著作権は発表者に帰属します。当該コン テンツが第三者の権利や利益の侵害問題を生じさせた場合, 発表者が一切の責任を負うことになりますので,ご注意く ださい。
  - (公社) 著作権情報センター「著作物の正しい使い方は?」 <u>https://www.cric.or.jp/qa/hajime/hajime6.html</u>